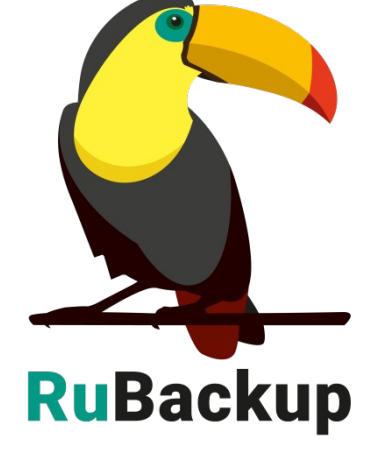

# oVirt/zVirt/REDVirt/ROSA Virtualization

### сред виртуализации

# и восстановление виртуальных машин

# Резервное копирование

**RuBackup** Система резервного копирования и восстановления данных

# Содержание

| Введение                                              | 3  |
|-------------------------------------------------------|----|
| Поддерживаемые конфигурации                           | 4  |
| Установка клиента RuBackup                            | 5  |
| Настройка доступа без пароля для пользователя vdsm    | 10 |
| Мастер-ключ                                           | 11 |
| Защитное преобразование резервных копий               | 12 |
| Алгоритмы защитного преобразования                    | 13 |
| Использование менеджера администратора RuBackup (RBM) | 14 |
| Запуск RBM                                            | 14 |
| Регулярное резервное копирование виртуальной машины   | 18 |
| Срочное резервное копирование                         | 25 |
| Централизованное восстановление резервных копий       | 27 |
| Восстановление со стороны клиента                     | 30 |

### Введение

Модуль для резервного копирования и восстановления виртуальных машин сред виртуализации oVirt/zVirt/REDVirt тестировался и заявлен в поддержку только со средами виртуализации zVirt и ROSA Virtualization.

Работа модуля со средами виртуализации oVirt и REDVirt заявлена в экспериментальном режиме, что означает отсутствие поддержки со стороны RuBackup для данных сред виртуализации.

Система резервного копирования RuBackup позволяет выполнять клиентам полное, инкрементальное и дифференциальное резервное копирование и восстановление виртуальных машин сред виртуализации oVirt версии 4.5.5, zVirt версии 4.0 и ROSA Virtualization версии 2.1. Так же возможно выполнять резервное копирование с использованием дедупликации и хранить резервные копии в дедуплицированном хранилище.

**Полное резервное копирование** – это создание резервной копии всех данных из исходного набора, независимо от того, изменялись данные или нет с момента выполнения последней полной резервной копии.

**Дифференциальное резервное копирование** сохраняет только данные, изменённые со времени выполнения предыдущего полного резервного копирования.

Инкрементальное резервное копирование сохраняет только данные, изменённые со времени выполнения предыдущей инкрементальной резервной копии, а если такой нет, то со времени выполнения последней полной резервной копии.

Резервное копирование виртуальных машин oVirt/zVirt/REDVirt/ROSA Virtualization выполняется безагентным способом. Это означает, что:

1) в саму виртуальную машину не устанавливается агент RuBackup (однако требуется установка гостевых расширений операционной системы, например qemu-guest-agent);

2) резервное копирование виртуальной машины выполняется целиком, для всех дисков виртуальной машины;

3) в ходе резервного копирования во всех случаях из резервной копии удаляются дублирующие блоки (всегда выполняется локальная дедупликация).

Резервное копирование возможно для виртуальных машин, которые находятся в состоянии online.

В случае передачи резервной копии в хранилище дедуплицированных резервных копий всегда происходит передача только тех уникальных блоков (для того же типа источника данных), которых еще нет в хранилище.

Для выполнения резервного копирования виртуальных машин среды виртуализации oVirt/zVirt/REDVirt/ROSA Virtualization необходимо установить клиента резервного копирования RuBackup по одной из следующих схем:

- на один из гипервизоров;

– на несколько гипервизоров в том случае, если это обусловлено необходимостью динамически распределять нагрузку в ходе резервного копирования или обеспечить возможность вывода того или иного гипервизора из эксплуатации без изменений в расписании резервного копирования; в данной схеме необходимо включить эти гипервизоры в кластерную группу клиентов системы резервного копирования.

При любой схеме установки клиент RuBackup имеет возможность выполнять резервное копирование и восстановление всех виртуальных машин среды виртуализации, вне зависимости от того на каком из узлов в настоящий момент функционирует виртуальная машина.

При выполнении резервного копирования применяется технология создания моментальных снимков данных для дисков виртуальной машины, что позволяет не останавливать и не «подмораживать» работу на время резервного копирования.

Перед созданием снимка и сразу после его создания RuBackup может выполнить скрипт внутри виртуальной машины для того, чтобы иметь возможность привести данные приложений внутри виртуальной машины в консистентное состояние.

#### Поддерживаемые конфигурации

Версия zVirt Engine 4.0. Версия oVirt Engine 4.4, 4.5 Версия ROSA Virtualization 4.4, 4.5. Поддерживаемые типы дисков: IMAGE.

# Установка клиента RuBackup

Для возможности резервного копирования виртуальных машин сред виртуализации oVirt/zVirt/REDVirt/ROSA Virtualization необходимо установить пакеты клиента RuBackup на выбранный гипервизор (гипервизоры), см. дистрибутив для oVirt:

rubackup-ovirt-client-<version>.el8.x86\_64.rpm

rubackup-ovirt-common-<version>.el8.x86\_64.rpm,

где <version> - номер версии модуля oVirt.

Подробно процедура установки клиента описана в «Руководстве по установке серверов резервного копирования и Linux клиентов RuBackup».

Основные отличия работы клиента RuBackup в средах виртуализации oVirt/zVirt/REDVirt/ROSA Virtualization виртуализации oVirt состоят в следующем:

1) Запуск rubackup\_client необходимо выполнять от имени пользователя vdsm в root директории (/). В том случае, если вам необходимо запустить клиент не как сервис, а в терминальном режиме, воспользуйтесь командами:

Для запуска клиента:

# cd /

# sudo -u vdsm /opt/rubackup/bin/rubackup\_client start

Для остановки клиента:

# sudo -u vdsm /opt/rubackup/bin/rubackup\_client stop

2) В состав клиентского пакета включен только модуль для резервного копирования виртуальных машин oVirt/zVirt/REDVirt/ROSA Virtualization, никаких других модулей в данной конфигурации не предусмотрено.

3) В состав клиентского пакета входят только утилиты командной строки, графический менеджер клиента RBC в состав пакета не включен.

4) Использование возможности автоматически предоставлять NFS<sup>1</sup> файловую систему со стороны сервера резервного копирования для работы клиента oVirt не предусмотрено и не поддерживается.

<sup>1</sup> NFS – Network File System (см. подробнее на странице <u>https://www.ovirt.org/documentation/administration\_guide/</u>)

5) Для создания и восстановления резервных копий на стороне клиента резервного копирования требуется специально выделенное пространство:

- Для создания резервной копии в размере не менее 3% от общего объема виртуальных машин, для которых выполняются одновременные операции резервного копирования (например, для одновременного резервного копирования 10 виртуальных машин по 10Гб необходимо ЗГб выделенного пространства). Это связано с тем, что создание виртуальных резервных копий дисков машин происходит требуется непосредственно ИЗ хранилища, однако свободное пространство в размере 3% от объема резервируемых ресурсов для временного хранения служебной информации.
- Для создания резервной копии выключенной виртуальной машины, диски которой расположены в хранилище iSCSI<sup>2</sup> или FCP<sup>3</sup>, требуется место в каталоге для временных операций в размере 103% от её объема (100% - для временного хранения копии диска + 3% для хранения служебной информации). Копии дисков такой виртуальной машины загружаются в каталог для временных операций через oVirt API.
- Для восстановления резервной копии в размере не менее 103% от общего объема виртуальных машин, для которых выполнено резервное копирование (например, для восстановления 10 виртуальных машин по 10Гб необходимо 103Гб выделенного пространства). Это связано с тем, что 100% от размера восстанавливаемых ресурсов составляют копии дисков виртуальных машин, а 3% — служебная информация.

При резервном копировании в режиме дедупликации это требование не является обязательным, т. к. весь обмен данными происходит без использования дискового пространства, однако для восстановления виртуальной машины из дедуплицированной резервной копии на клиенте потребуется место для формирования дисков восстанавливаемой виртуальной машины.

После распаковки пакетов *common* и *client* в файле /root/.bashrc прописать следующую строчку:

export PATH=\$PATH:/opt/rubackup/bin

Далее перезагрузить окружение:

. .bashrc

Затем создать конфигурационный файл клиента RuBackup с помощью консольной утилиты rb\_init.

При конфигурации клиента с использованием электронной подписи, после выполнения rb\_init на клиенте необходимо выполнить команду:

<sup>2</sup> ISCSI – Internet Small Computer System Interface (см. подробнее на странице <u>https://www.ovirt.org/documentation/administration\_guide/</u>)

<sup>3</sup> FCP – Fibre Channel Protocol (см. подробнее на странице <u>https://www.ovirt.org/documentation/administration\_guide/</u>)

chown vdsm:kvm /opt/rubackup/keys/secret-key.pem

6) После создания каталога для работы с временными файлами (например, при выборе каталога /rubackup-tmp) необходимо предоставить к нему доступ пользователю vdsm:

# chown vdsm:kvm /rubackup-tmp

Временный каталог необходим для хранения:

• Метаданных, которые формирует СРК в процессе создания резервной копии виртуальной машины. Размер формируемых метаданных может достигать 3% от объема одновременно резервируемых виртуальных машин.

• Копий дисков виртуальных машин - для случаев, когда выполняется резервное копирование выключенной виртуальной машины, диски которой расположены в хранилище iSCSI или FCP. В данном случае объем каталога для временных операций должен быть не менее 103% от размера виртуальных машин, для которых выполняется резервное копирование.

При установке клиента рекомендуется использовать функцию централизованного восстановления в тех случаях, когда предполагается восстановление виртуальной машины из средства управления RBM.

В ходе инсталляции пакета в системе будет создан файл настроек доступа системы резервного копирования к API oVirt /opt/rubackup/etc/rb\_module\_ovirt.conf:

| engine https://ovirt-engine.yourdomain.local |
|----------------------------------------------|
| grant_type password                          |
| username admin@internal                      |
| password 12345                               |
| ca_info /opt/rubackup/keys/ovirt.ca.crt      |
| timeout 30                                   |
| disk_upload_mechanism <file nbd=""></file>   |
| allow_work_with_incompatible_versions no     |
| disk_upload_timeout 2                        |
| disk_download_timeout 10                     |
| imagetransfer_inactivity_timeout 5           |

Параметры из конфигурационного файла rb\_module\_ovirt.conf представлены в таблице 1.

Таблица 1 – Параметры файла конфигурации модуля резервного копирования oVirt/zVirt/REDVirt/ROSA Virtualization.

| Параметр                  | Назначение                                                                                                    | Значение по<br>умолчанию |
|---------------------------|----------------------------------------------------------------------------------------------------|--------------------------|
| engine                    | IP-адрес для API-запросов в платформу виртуализации oVirt                                                                                                    |                          |
| grant_type                | Тип гранта токена аутентификации<br>OAuth для взаимодействия с API-<br>платформой виртуализации                                                                                                    | password                 |
| username                  | Имя пользователя, от имени которого<br>будут выполняться запросы API                                                                                                    |                          |
| password                  | Пароль для пользователя, указанного в параметре username                                                                                                    |                          |
| ca_info                   | Путь до сертификата ssl                                                                                                    |                          |
| timeout                   | Время ожидания (в секундах) ответа от<br>платформы виртуализации на API<br>запросы. Минимум 1 секунда, максимум<br>300 секунд, по умолчанию 10 секунд.<br>Если при выполнении задачи на<br>создание PK или восстановление PK<br>ответ от платформы не поступит в<br>течение заданного опцией timeout<br>времени, то соответствующая задача<br>может быть завершена с ошибкой                                                                                                    | 10                       |
| disk_upload_m<br>echanism | <ul> <li>Механизм для чтения данных диска и записи данных на диск внутри платформы виртуализации.</li> <li>Допустимые значения:</li> <li>nbd — механизм взаимодействия с дисками, реализуемый на основе протокола NBD. Этот бэкенд обеспечивает наилучшую производительность и расширенные функции, такие как zero/dirty extents.</li> <li>file — механизм взаимодействия с дисками на основе прямого доступа к ним. Этот бэкенд не поддерживает множественные подключения при записи данных, а также функционал zero/dirty extents.</li> </ul> | nie                      |

| Параметр                                      | Назначение                                                                                                    | Значение по |
|-----------------------------------------------|----------------------------------------------------------------------------------------------------|-------------|
|                                               |                                                                                                    | умолчанию   |
| allow_work_wit<br>h_incompatible<br>_versions | Параметр, указывающий, будет ли<br>модуль работать с версией платформы<br>виртуализации, совместимость с которой<br>не была протестирована.<br>Допустимые значения: yes, no.<br>Если модуль не совместим с версией<br>платформы виртуализации и значение<br>параметра установлено в no, модуль<br>завершит свою работу с<br>соответствующим сообщением об<br>ошибке.<br>При необходимости работы с<br>несовместимой версией платформы<br>виртуализации установите параметр в | no          |
|                                               | значение уез                                                                                                    |             |
| disk_upload_ti<br>meout                       | Таймаут для загрузки каждого диска на<br>платформу при восстановлении.<br>Измеряется в минутах. По умолчанию 2<br>минуты. Минимальное значение - 1<br>минута;                                                                                                    | 2           |
| disk_download_<br>timeout                     | Таймаут для загрузки каждого диска с<br>платформы при бекапе. Измеряется в<br>минутах. По умолчанию 10 минут.<br>Минимальное значение - 1 минута;                                                                                                    | 10          |
| imagetransfer_i<br>nactivity_timeou<br>t      | Параметр определяет какое количество<br>секунд платформа будет ожидать<br>начала загрузки диска после создания<br>ImageTransfer-а. Измеряется в секундах.<br>Минимальное значение - 5 секунд,<br>максимальное значение - 500 секунд.                                                                                                    | 5           |

Далее необходимо выполнить следующие действия:

1. Изменить в этом файле настройки для подключения к АРІ, для чего:

- создать сертификат доступа к API следующей командой:

# curl --output /opt/rubackup/keys/ovirt.ca.crt '<u>http://ovirt-</u> engine.yourdomain.local/ovirt-engine/services/pki-resource? resource=ca-certificate&format=X509-PEM-CA'

- изменить права доступа для сертификата следующей командой:

# chown vdsm:kvm /opt/rubackup/keys/ovirt.ca.crt

При старте клиента RuBackup в журнальном файле /opt/rubackup/log/RuBackup.log на клиенте появится следующая запись:

| Try to check module: 'oVirt'                                      |
|-------------------------------------------------------------------|
| Execute OS command: /opt/rubackup/modules/rb_module_ovirt -t 2>&1 |
| [2024-02-01 08:37:31] Info: Module version: 2.0                   |
| [2024-02-01 08:37:31] Info: zVirt Engine version: 4.5             |
| module 'oVirt' was checked successfully                           |
| Execute OS command: /opt/rubackup/modules/rb_module_ovirt -c 2>&1 |

2. В ручном режиме проверить правильность настроек следующей командой:

# /opt/rubackup/modules/rb\_module\_ovirt -t

#### Настройка доступа без пароля для пользователя

#### vdsm

Для корректной работы с модулем пользователю vdsm необходим доступ без пароля по ssh. к пользователю root на остальных узлах виртуализации, где установлен клиент RuBackup.

Для этого необходимо проверить наличие ssh ключа на данном узле, если ключ отсутствует, создать его следующей командой:

#### # sudo -u vdsm ssh-keygen -t rsa -b 4096 -f /var/lib/vdsm/.ssh/id\_rsa

Далее необходимо скопировать публичный ключ пользователя vdsm, находящийся в файле id\_rsa.pub и записать в файл /root/.ssh/authorized\_keys на всех остальных узлах виртуализации, где установлен клиент RuBackup.

После вышеописанных действий необходимо убедиться, что все выполнено правильно, попробовать подключиться с одного узла виртуализации на другой командой:

#### # sudo -u vdsm ssh root@<hostname>

Если при подключении система не требовала пароль - настройка выполнена верно.

### Мастер-ключ

В ходе установки клиента RuBackup будет создан мастер-ключ для защитного преобразования резервных копий, а также ключи для электронной подписи, если предполагается использовать электронную подпись.

Внимание! При утере ключа вы не сможете восстановить данные из резервной копии, если она была преобразована с помощью защитных алгоритмов.

Важно! Ключи рекомендуется после создания скопировать на внешний носитель, а также распечатать бумажную копию и убрать эти копии в надёжное место.

Мастер-ключ рекомендуется распечатать при помощи утилиты hexdump, так как он может содержать неотображаемые на экране символы:

\$ hexdump /opt/rubackup/keys/master-key
0000000 79d1 4749 7335 e387 9f74 c67e 55a7 20ff
0000010 6284 54as 83a3 2053 4818 e183 1528 a343
0000020

# Защитное преобразование резервных

### копий

При необходимости, сразу после выполнения резервного копирования ваши резервные копии могут быть преобразованы на хосте клиента. Таким образом, важные данные будут недоступны для администратора RuBackup или других лиц, которые могли бы получить доступ к резервной копии (например, на внешнем хранилище картриджей ленточной библиотеки или на площадке провайдера облачного хранилища для ваших резервных копий).

Подробнее о защитном преобразовании резервных копий — см. раздел «Защитное преобразование резервных копий» документа «Руководство системного администратора RuBackup».

### Алгоритмы защитного преобразования

Для выполнения защитного преобразования доступны алгоритмы, представленные в таблице 2.

| Таблица 2 – | Алгоритмы | защитного | преобразования, | доступные | в утилите |
|-------------|-----------|-----------|-----------------|-----------|-----------|
| rbcrypt.    |           |           |                 |           |           |

| Алгоритм   | Длина ключа,<br>бит | Примечание                                                |
|------------|---------------------|-----------------------------------------------------------|
| Anubis     | 128, 256            |                                                           |
| Aria       | 128, 256            |                                                           |
| CAST6      | 128, 256            |                                                           |
| Camellia   | 128, 256            |                                                           |
| Kalyna     | 128, 256, 512       | Украинский национальный стандарт <u>ДСТУ</u><br>7624:2014 |
| Kuznyechik | 256                 | Российский национальный стандарт ГОСТ<br>Р 34.12-2015     |
| MARS       | 128, 256            |                                                           |
| Rijndael   | 128, 256            | Advanced Encryption Standard (AES)                        |
| Serpent    | 128, 256            |                                                           |
| Simon      | 128                 |                                                           |
| SM4        | 128                 | Китайский национальный стандарт для<br>беспроводных сетей |
| Speck      | 128, 256            |                                                           |
| Threefish  | 256, 512, 1024      |                                                           |
| Twofish    | 128, 256            |                                                           |

# Использование менеджера

# администратора RuBackup (RBM)

Оконное приложение «Менеджер администратора RuBackup» (RBM) предназначено для общего администрирования серверной группировки RuBackup, управления клиентами резервного копирования, глобальным расписанием резервного копирования, хранилищами резервных копий и другими параметрами RuBackup.

#### Запуск RBM

Для запуска RBM следует выполнить команду:

#### # /opt/rbm/bin/rbm&

При запуске RBM вам потребуется пройти аутентификацию. Уточните *login/password* для вашей работы у главного администратора CPK. Если вы главный администратор, то используйте для авторизации суперпользователя *rubackup* и тот пароль, который вы задали ему при инсталляции (рисунок 1).

| RuBackup Manager        |
|-------------------------|
| Имя сервера             |
| Введите Ваш сервер      |
| Имя пользователя        |
| Введите Ваш логин       |
| Пароль                  |
| (Введите Ваш пароль 🔷 ) |
|                         |
| Войти                   |
|                         |
|                         |
|                         |
|                         |
|                         |
|                         |
|                         |
|                         |
|                         |

Рисунок 1

На вкладке **Объекты** в левой части представлен список клиентов системы резервного копирования, в котором указано имя, уникальный HWID и описание. Клиенты, которые в данный момент находятся в online, будут отмечены зеленым цветом. Клиенты в состоянии offline – красным (рисунок 2).

Для резервного копирования клиент должен быть авторизован администратором RuBackup.

Если клиент RuBackup установлен, но не авторизован, в нижней части окна RBM появится сообщение о том, что найдены неавторизованные клиенты. Все новые клиенты должны быть авторизованы в системе резервного копирования RuBackup.

| 🗣 Ru Backup              |     |           |                    |           |                                       | ۵     | ଚ   |
|--------------------------|-----|-----------|--------------------|-----------|---------------------------------------|-------|-----|
| <u> </u>                 | ÷   |           |                    | Групп     | ы клиентов                            |       |     |
| 🖵 Объекты                | ⊕до | обавить 🖸 | Редактировать      | ј Удалить |                                       |       | E   |
| 🗐 Стратегии              | ID  | Имя       | Разделяемая группа | Кластер   | Количество попыток перезапуска задачи | Описа | ние |
| 🗏 Глобальное расписание  | 2   | Zvirt     | true               | true      | 1                                     |       |     |
| 🖸 Удалённая репликация   | 1   | No group  | false              | false     | 0                                     |       |     |
| 🕞 Репозиторий            |     |           |                    |           |                                       |       |     |
| 💈 Очередь задач          |     |           |                    |           |                                       |       |     |
| 🗄 Серверы RuBackup       |     |           |                    |           |                                       |       |     |
| ы Журналы                |     |           |                    |           |                                       |       |     |
| & Администрирование      |     |           |                    |           |                                       |       |     |
|                          |     |           |                    |           |                                       |       |     |
|                          |     |           |                    |           |                                       |       |     |
|                          |     |           |                    |           |                                       |       |     |
|                          |     |           |                    |           |                                       |       |     |
|                          |     |           |                    |           |                                       |       |     |
| ද්‍රී rubackup@localhost |     |           |                    |           |                                       |       |     |

Рисунок 2

Для авторизации неавторизованного клиента в RBM необходимо выполнить следующие действия:

1. Нажмите на вкладку «Администрирование» и выберите иконку «Клиенты» (Рисунок 3).

| 🗲 RuBackup                                                            |                    |                   | ۵ | ⊘ |
|-----------------------------------------------------------------------|--------------------|-------------------|---|---|
| ⊆.                                                                    |                    | ( <b>`</b>        |   |   |
| 🖵 Объекты                                                             | Пользователи       |                   |   |   |
| 🗐 Стратегии                                                           | 0 -                |                   |   |   |
| 🗏 Глобальное расписание                                               | Пользователи       | ССО пользователей |   |   |
| 🖸 Удалённая репликация                                                |                    |                   |   |   |
| 🕞 Репозиторий                                                         | Супервайзеры       | Сопровождающие    |   |   |
| 🕄 Очередь задач                                                       |                    | -~                |   |   |
| 🗄 Серверы RuBackup                                                    | 898 Алминистраторы |                   |   |   |
| 폐 Журналы                                                             |                    |                   |   |   |
| & Администрирование                                                   | Объекты            |                   |   |   |
|                                                                       | Клиенты            | 요<br>고<br>고<br>고  |   |   |
|                                                                       | Медиасерверы       |                   |   | 0 |
|                                                                       | Хранилища          |                   |   |   |
| ద్ది rubackup@rbfd-stress-primary<br>డ్రి 1 неавторизованных клиентов | Пулы               | Группы пулов      |   | Ŧ |

#### Рисунок 3

2. На верхней панели перейдите на вкладку «Неавторизованные клиенты» (Рисунок 4):

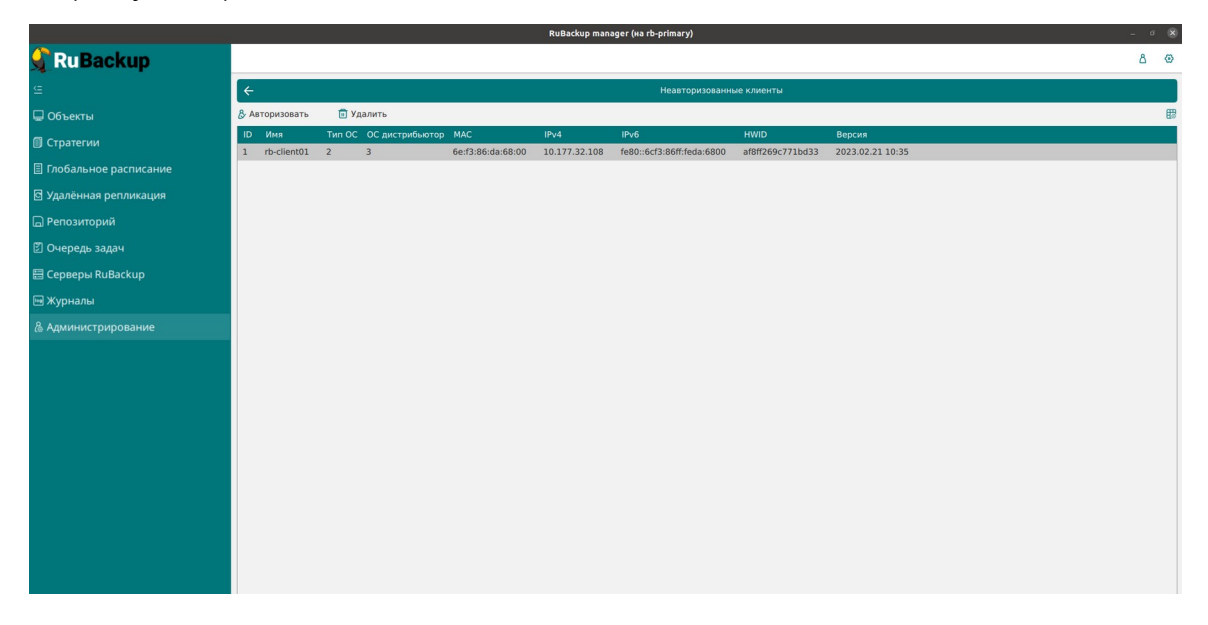

3. Нажмите на требуемого неавторизованного клиента правой кнопкой мыши и выберите «**Авторизовать**» (Рисунок 5):

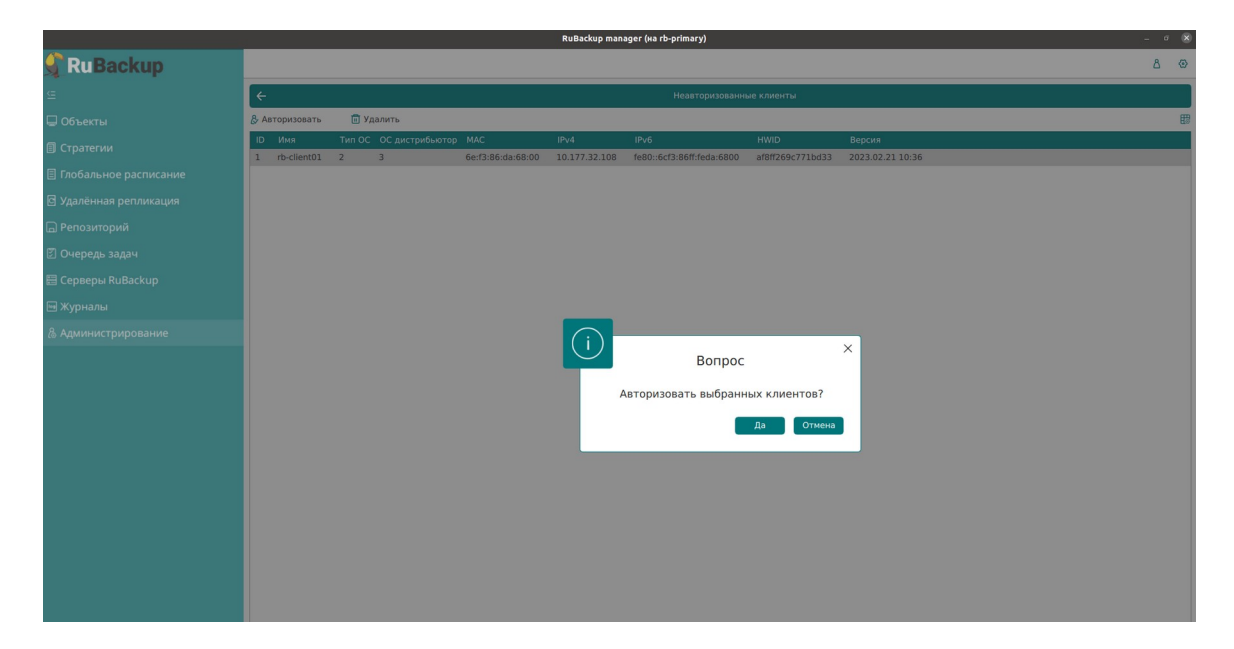

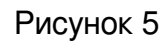

После авторизации клиент будет виден на вкладе «Объекты» (Рисунок 6):

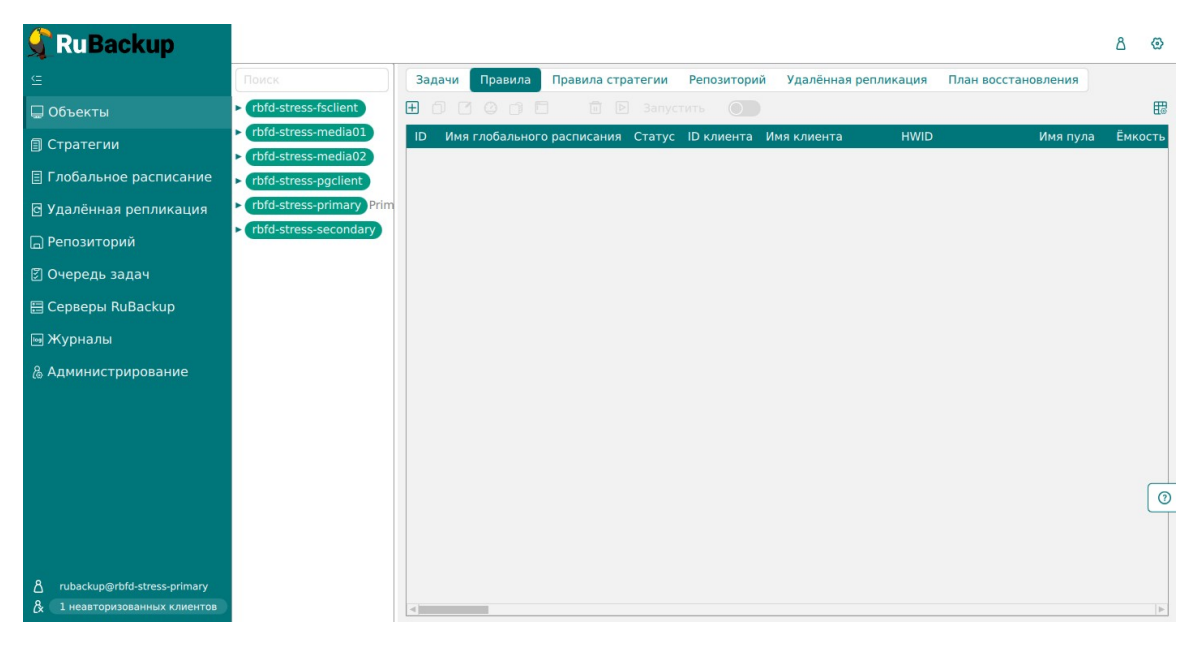

Рисунок 6

# Регулярное резервное копирование виртуальной машины

Чтобы выполнять регулярное резервное копирование виртуальной машины, необходимо создать правило в глобальном расписании (в случае групповых операций можно так же использовать стратегии резервного копирования). Для этого выполните следующие действия:

1. Находясь в разделе «Объекты», выберите вкладку «Правила» и нажмите на иконку «+» (Рисунок 7):

| 🗲 Ru Backup                     |                                                                       |            |          |               |       |              |             |            |                     | ۵   | 0    |
|---------------------------------|-----------------------------------------------------------------------|------------|----------|---------------|-------|--------------|-------------|------------|---------------------|-----|------|
| Œ                               | Поиск                                                                 | Задачи П   | равила   | Правила страт | егии  | Репозиторий  | Удалённая   | репликация | План восстановления |     |      |
| 🖵 Объекты                       | <ul> <li>rbfd-stress-fsclient</li> </ul>                              |            |          |               |       |              |             |            |                     |     | ₿    |
| 🗐 Стратегии                     | rbfd-stress-media01                                                   | ID Имя гло | бального | расписания С  | татус | ID клиента И | Імя клиента | HWID       | Имя пула            | Ëмк | ость |
| 🗏 Глобальное расписание         | <ul> <li>rbfd-stress-media02</li> <li>rbfd-stress-pgclient</li> </ul> |            |          |               |       |              |             |            |                     |     |      |
| 🖻 Удалённая репликация          | rbfd-stress-primary Prim                                              |            |          |               |       |              |             |            |                     |     |      |
| 🕞 Репозиторий                   | <ul> <li>rbfd-stress-secondary</li> </ul>                             |            |          |               |       |              |             |            |                     |     |      |
| 🛙 Очередь задач                 |                                                                       |            |          |               |       |              |             |            |                     |     |      |
| 🖽 Серверы RuBackup              |                                                                       |            |          |               |       |              |             |            |                     |     |      |
| 폐 Журналы                       |                                                                       |            |          |               |       |              |             |            |                     |     |      |
| & Администрирование             |                                                                       |            |          |               |       |              |             |            |                     |     |      |
|                                 |                                                                       |            |          |               |       |              |             |            |                     |     |      |
|                                 |                                                                       |            |          |               |       |              |             |            |                     |     |      |
|                                 |                                                                       |            |          |               |       |              |             |            |                     |     |      |
|                                 |                                                                       |            |          |               |       |              |             |            |                     |     | 0    |
|                                 |                                                                       |            |          |               |       |              |             |            |                     |     | 4    |
|                                 |                                                                       |            |          |               |       |              |             |            |                     |     |      |
| දී rubackup@rbfd-stress-primary |                                                                       |            |          |               |       |              |             |            |                     |     |      |
| В 1 неавторизованных клиентов   |                                                                       | 4          |          |               |       |              |             |            |                     |     | Þ    |

#### Рисунок 7

2. Выберите клиент, вместе с которым установлен модуль RuBackup, предназначенный для резервного копирования виртуальных машин oVirt/zVirt/REDVirt/ROSA Virtualization.

3. Выберите тип ресурса «oVirt» (Рисунок 8):

|                       |                                                                                     |                                                                              |                                                                                                    |                                                                                                    |                                     |                                                                                            | £   |
|-----------------------|-------------------------------------------------------------------------------------|------------------------------------------------------------------------------|----------------------------------------------------------------------------------------------------|----------------------------------------------------------------------------------------------------|-------------------------------------|--------------------------------------------------------------------------------------------|-----|
|                       | ÷                                                                                   |                                                                              | Добавить г                                                                                                    | равило глобального расписания                                                                                                    |                                     |                                                                                            | V N |
| Панель мониторинга    |                                                                                     |                                                                              | Deseuse sector                                                                                                    |                                                                                                    |                                     |                                                                                            |     |
| 🛛 Объекты             |                                                                                     |                                                                              | правила глобале                                                                                                    | ного расписания                                                                                                    |                                     |                                                                                            |     |
| Стратегии             |                                                                                     | Параметры правила                                                            |                                                                                                    | Дополнитель                                                                                                    | ные параметры правила               |                                                                                            |     |
| Глобальное расписание | Название правила                                                                    |                                                                              | ×                                                                                                    | Ёмкость хранилища                                                                                                    | Inf                                 | Гб - +                                                                                     |     |
| Удалённая репликация  | Клиент zv                                                                           | irt-host2.rubackup.test (3f86abb125dc28e9)                                   | ~                                                                                                    | Ёмкость хранилища клиента                                                                                                    | Inf                                 | Гб - +                                                                                     |     |
| Репозиторий           | Тип ресурса о                                                                       | firt                                                                         | × [                                                                                                    | Приоритет                                                                                                    | 100                                 | - +                                                                                        |     |
| Очерель залач         | Pecypc *                                                                            |                                                                              |                                                                                                    | Защитное преобразование                                                                                                    | nocrypt                             | ~                                                                                          |     |
|                       | Тип РК По                                                                           | лная                                                                         | ~                                                                                                    | Скрипт при нормальном выполнении                                                                                                    |                                     |                                                                                            |     |
| Серверы киваскир      |                                                                                     |                                                                              |                                                                                                    | Скрипт при выполнении с ошибками                                                                                                    |                                     |                                                                                            |     |
| Журналы               |                                                                                     |                                                                              |                                                                                                    | Скрипт при восстановлении                                                                                                    |                                     |                                                                                            |     |
|                       |                                                                                     |                                                                              | + Добавит                                                                                                    | ь правило в шаблон                                                                                                    |                                     |                                                                                            |     |
|                       |                                                                                     |                                                                              | Шаблон глобаль                                                                                                    | ь правило в шаблон<br>ного расписания                                                                                                    |                                     |                                                                                            | J   |
|                       | Brannutz accas connaut                                                              | Настройки                                                                    | <u>+</u> Добавит<br>Шаблон глобаль                                                                                                    | ь правило в шаблон<br>ного расписания                                                                                                    | Расписание                          |                                                                                            | J   |
|                       | Включить после создания<br>Пул                                                      | Настройки<br>Default                                                         |                                                                                                    | ь правило в шаблон<br>ного расписания<br>Выбрано: крон-выражение 0 о 1 * *<br>Периодический запуск                                                        | Расписание                          | мин - +)                                                                                   | J   |
|                       | Включить после создания<br>Пул<br>Начало периода действия                           | Hacrpołku<br>Pefault<br>21.03.2024 13:50                                     | Добавит     Шаблон глобаль                                                                                                    | ь правило в шаблон<br>ного расписания<br>Выбрано: крон-выражение 0 0 1 **<br>Периодический запуск<br>Минута                                               | Расписание                          | мин - +)                                                                                   | J   |
|                       | Включить после создания<br>Пул<br>Начало периода действия<br>Окончание периода дейс | Настройки<br>в<br>Default<br>а 21.03.2024 13:50<br>такия<br>21.03.2025 13:50 |                                                                                                    | ь правило в шаблон<br>ного расписания<br>Выбрано: крон-выражение 0 0 1 **<br>Периодический запуск<br>Минута<br>Час                                        | Расписание                          | 1001 - +)<br>- +)<br>- +)<br>- +                                                           |     |
|                       | Включить после создания<br>Пул<br>Начало периода действия<br>Окончание периода дейс | Настройки<br>реfault<br>а 21.03.2024 13:50<br>теми 21.03.2025 13:50          |                                                                                                    | ь правило в шаблон<br>ного расписания<br>Выбрано: крон-выражение 0 0 1 **<br>Периодический запуск<br>Минута<br>Час<br>День месяца                         | Расписание                          | HORT - +<br>- +<br>- +<br>- +                                                              | J   |
|                       | Включить после создания<br>Пул<br>Начало периода действия<br>Окончание периода дейс | Настройки<br>Default<br>а 21.03.2024 13:50<br>21.03.2025 13:50               | Народания на пробали на пробали на проб | ь правило в шаблон<br>ного расписания<br>Выбрано: хрон-выражение 0 0 1 **<br>Периодический запуск<br>Минута<br>Час<br>День месяца<br>Месяц                | Расписание<br>0<br>0<br>1<br>Винарь | HORE + +<br>- +<br>- +<br>- +<br>- +                                                       | J   |
|                       | Вклечить после создани<br>Пул<br>Начало периода действи<br>Окончание периода дейс   | Настройки<br>в<br>Default<br>10.3.2024 13:50<br>21.03.2025 13:50             | + добавит<br>Шаблон глобали<br>•<br>•                                                                                                    | ь правило в шаблон<br>ного расписания<br>Выбрано: хрон-выражение 0 0 1 **<br>Периодический запуск<br>Минута<br>Час<br>День месяца<br>Месяц<br>День недели | Расписание                          | MINI - +<br>- +<br>- +<br>- +<br>- +<br><br>- +<br><br>                                    | J   |
|                       | Вклечить после создани<br>Пул<br>Начало периода действи<br>Окончание периода дейс   | Настройки<br>•<br>Default<br>103.2024 13:50<br>21.03.2025 13:50              | + добавит<br>Шаблон глобаль<br>•<br>•<br>•                                                                                                    | ь правило в шаблон<br>ного расписания<br>Выбрано: хрон-выражение 0 0 1 **<br>Периодический запуск<br>Минута<br>Час<br>День месяца<br>Месяц<br>День недоли | Расписание                          | 1000 - 0<br>- +<br>- +<br>- +<br>- +<br>-<br>- +<br>-<br>-<br>- +<br>-<br>-<br>-<br>-<br>- |     |

Рисунок 8

4. Нажмите на иконку «...» рядом с надписью «**Ресурс**» и выберите виртуальную машину, для которой требуется создать резервную копию (Рисунок 9):

|                       | Выбрать               |                  |
|-----------------------|-----------------------|------------------|
| ID                    | Name                  | Description      |
| 553de83c-fff4-44ff-8k | HostedEngine          | Hosted engine VM |
| b8454d40-b7b6-4824    | Server_with_Database  |                  |
| 89f957a2-503c-4f44-   | test_with_static_disk |                  |
| 224133f0-f5c0-48d0-   | test_wtd_2            |                  |
| 37019974-fed9-43a4-   | two-disk              |                  |
|                       |                       |                  |
|                       |                       |                  |
| 3                     |                       |                  |
|                       |                       |                  |
|                       | ок                    |                  |

Рисунок 9

Для резервного копирования виртуальных машин, в которых содержатся диски с типом «Предварительно размеченный», необходимо заранее в настройках диска установить флаг «Включить инкрементальное резервное копирование» (10). В случае, если флаг будет выключен, при резервном копировании не гарантируется восстановление с развертыванием.

| Образ Прямой LUN Блочное устройс | TED           |                                                      |
|----------------------------------|---------------|------------------------------------------------------|
| Размер (GIB)                     | 2             | Очистить после удаления                              |
| Увеличить размер на (GB)         | 0             | Загрузочныи<br>Может быть общим<br>Только для чтения |
| Имя                              | test_disk     | Включить Discard                                     |
| Описание                         |               | Включить инкрементное резервное копирование          |
| Интерфейс                        | Virtlo-SCSI v |                                                      |

#### Рисунок 10

5. Установите настройки правила: название правила, пул хранения данных, приоритет выполнения правила, тип резервной копии (полная, инкрементальная или дифференциальная), расписание резервного копирования, срок хранения и необязательный временной промежуток проверки копии (Рисунок 11):

| 🗣 Ru Backup             |                         |                          |                           |                                       |                        |        | <u>⊉</u> 8 ⊗ |
|-------------------------|-------------------------|--------------------------|---------------------------|---------------------------------------|------------------------|--------|--------------|
| 9                       | ÷                       |                          | Добави                    | ть правило глобального расписания     |                        |        | 🗸 Применить  |
| 🔠 Панель мониторинга    |                         |                          | Deseuse sector            |                                       |                        |        |              |
| 🖵 Объекты               |                         |                          | правила глооалі           | ьного расписания                      |                        |        |              |
| 🗐 Стратегии             |                         | Параметры правила        |                           | Дополнител                            | ьные параметры правила |        |              |
| 📗 Глобальное расписание | Название правила Вв     |                          |                           | Ёмкость хранилища                     | Inf                    | Гб - + |              |
| С Удалённая репликация  | Клиент по               | ode10 (806aacefc80e3900) | ~                         | Ёмкость хранилища клиента             | Inf                    | Гб - + |              |
| Репозиторий             | Тип ресурса оV          | Virt                     | × •                       | Приоритет                             | 100                    | - +    |              |
| П Очерель залач         | Pecypc *                |                          |                           | Защитное преобразование               | nocrypt                | ~      |              |
|                         | Тип РК По               | олная                    | ~                         | Скрипт при нормальном выполнении      |                        |        |              |
| Е Серверы киваскир      |                         |                          |                           | Скрипт при выполнении с ошибками      |                        |        |              |
| н журналы               |                         |                          |                           | Скрипт при восстановлении             |                        |        |              |
|                         |                         |                          | Добавит<br>Шаблон глобаль | ь правило в шаблон<br>ного расписания |                        |        |              |
|                         |                         | Настройки                |                           |                                       | Расписание             |        |              |
|                         | Включить после создания | A                        |                           | Выбрано: крон-выражение 0 0 1 * *     |                        |        |              |
|                         | Пул                     | Default                  | ~                         | Периодический запуск                  | 1                      |        |              |
|                         | Начало периода действия | я 04.04.2024 10:03       | 6                         | Минута                                | 0                      | +      |              |
|                         | Окончание периода дейст | твия 04.04.2025 10:03    | 6                         | Час                                   | •                      | - +    |              |
|                         |                         |                          |                           | День месяца                           |                        | +      | (?)          |
|                         |                         |                          |                           | Месяц                                 | Январь                 |        |              |
|                         |                         |                          |                           | День недели                           | Воскресенье            |        |              |
|                         |                         | Проверка                 |                           | C                                     | рок хранения           |        |              |
|                         | Проверка резервных копи | ий каждые                |                           | Хранить резервные копии в течение     |                        |        |              |
| ▲ rubackup@10.177.32.5  | 1                       | + Месяцев                | ~                         | 1                                     | + Лет                  | ~      | v            |

Рисунок 11

6. Нажав на иконку «...» рядом с выбранным типом ресурса «oVirt», установите дополнительные настройки правила резервного копирования (Рисунок 12, Таблица 3).

|                          | oVirt |          |
|--------------------------|-------|----------|
| backup_if_shutdown       |       |          |
| script_before_snapshot   |       |          |
| script_after_snapshot    |       |          |
| execution_script_timeout | 5     | - +      |
|                          |       |          |
|                          |       |          |
|                          |       |          |
|                          |       |          |
|                          |       | <b>O</b> |
| Значения по умолч        | анию  | OK       |

Рисунок 12

Таблица 3 – Дополнительные параметры правила резервного копирования виртуальных машин oVirt/zVirt/REDVirt/ROSA Virtualization.

| Параметр               | Описание                                                                                                    | Значение по<br>умолчанию | Допустимые<br>значения |
|------------------------|----------------------------------------------------------------------------------------------------|--------------------------|------------------------|
| backup_if_s<br>hutdown | Параметр, задающий<br>возможность резервного<br>копирования выключенной<br>виртуальной машины:                                                                                 | true                     | true, false            |
|                        | <ul> <li>true — возможно создание<br/>резервной копии<br/>выключенной виртуальной<br/>машины.</li> </ul>                                                                       |                          |                        |
|                        | <ul> <li>false — создание резервной<br/>копии выключенной<br/>виртуальной машины<br/>невозможно. Задача на<br/>резервное копирование<br/>будет завершена с ошибкой.</li> </ul> |                          |                        |

| Параметр                         | Описание                                                                                                    | Значение по<br>умолчанию | Допустимые<br>значения |
|----------------------------------|----------------------------------------------------------------------------------------------------|--------------------------|------------------------|
|                                  | Резервное копирование<br>выключенных виртуальных<br>машин возможно для<br>виртуальных машин,<br>базирующихся в хранилище<br>типа NFS, iSCSI или FCP.       |                          |                        |
| script_befor<br>e_snapshot       | Полный путь к скрипту внутри<br>виртуальной машины, который<br>будет выполнен перед<br>созданием снэпшота для данной<br>виртуальной машины.                |                          |                        |
| script_after_<br>snapshot        | Полный путь к скрипту внутри<br>виртуальной машины, который<br>будет выполнен после создания<br>снэпшота для данной<br>виртуальной машины.                 |                          |                        |
| execution_s<br>cript_timeou<br>t | Время в секундах, в течение<br>которого модуль RuBackup будет<br>ожидать выполнения скриптов<br>внутри виртуальной машины до и<br>после создания снэпшота. | 5                        | 1 - 600                |

Примечания:

- Если в процессе резервного копирования выключенной виртуальной машины при значении true параметра backup\_if\_shutdown пользователь включит данную виртуальную машину, то резервная копия может получиться неконсистентной.
- Для того, чтобы выполнить резервное копирование включенной виртуальной машины, диски которой находятся в хранилище с типом iSCSI или FCP, необходимо чтобы резервное копирование выполнялось клиентом с установленным модулем того узла, на котором размещается данная виртуальная машина.
- 7. Для правила резервного копирования также можно настроить уведомления при нормальном его выполнении или при возникновении ошибки в процессе выполнения, уведомления при окончании срока действия правила, уведомления при окончании ёмкости в пуле, уведомления при удалении устаревших резервных копий, возможность и периодичность перемещения резервных копий в другой пул данных (Рисунок 13):

| 🗣 Ru Backup                                                     |                            |                  |                |                         |                  |                | ۵       | ٢    |
|-----------------------------------------------------------------|----------------------------|------------------|----------------|-------------------------|------------------|----------------|---------|------|
|                                                                 | ÷                          |                  | Добавить глоба | льное расписание        |                  |                | 🗸 Приме | нить |
| 🖵 Объекты                                                       |                            | (                |                | -                       |                  | ĩ.             |         |      |
| 🗐 Стратегии                                                     | Пул                        | dedup-41         | ×              | Периодический запуск    |                  |                | мин - + |      |
| 🗉 Глобальное расписание                                         | Начало периода деиствия    | 22.05.2023 13:14 |                | минута                  |                  | 0              | - +     |      |
| Удалённая репликация                                            | окончание периода деиствия | 22.05.2024 15:14 | •              | Tac                     |                  | 0              | - +     |      |
| —<br>П Репозиторий                                              |                            |                  |                | день месяца             |                  | gueans         |         |      |
| 🗊 Очередь задач                                                 |                            |                  |                | День недели             |                  |                |         |      |
| 🗄 Серверы RuBackup                                              |                            |                  |                |                         |                  |                |         |      |
| ш Журналы                                                       |                            | Проверка         |                |                         | Срок х           | ранения        |         |      |
| - ·                                                             | Проверка архива каждые     |                  |                | Хранить резервные копии | в течение        |                |         |      |
| & Администрирование                                             | 1                          | + Months         | ~              | 1                       | - +              | Years          | ~       |      |
|                                                                 |                            | Резервные копии  |                |                         | Устаревшие ре    | езервные копии |         |      |
|                                                                 | Переместить в пул через    |                  |                | Автоматическое удаление |                  |                |         |      |
|                                                                 |                            |                  |                | Уведомлять Nobody       |                  |                | ~       |      |
|                                                                 |                            |                  |                | Клиент может удалить ре | зервные копии эт | ого правила    |         |      |
|                                                                 |                            |                  | Уведом         | иления                  |                  |                |         |      |
|                                                                 | Нормальное выполнение      | Nobody           |                | ~                       |                  |                |         |      |
|                                                                 | Выполнение с ошибкой       | Nobody           |                | ~                       |                  |                |         | 1    |
|                                                                 | Проверка резервной копии   | Nobody           |                | ~                       |                  |                |         |      |
|                                                                 | Окончание действия правила | Nobody           |                | ~                       |                  |                |         |      |
| A rubackup@rbfd-stress-primary<br>A 1 неавторизованных клиентов | Окончание ёмкости в пуле   | Nobody           |                | ~                       |                  |                |         | j,   |

#### Рисунок 13

5. После выполнения настроек правила резервного копирование нажмите на кнопку «Добавить правило в шаблон» (Рисунок 14). В результате чего правило для выбранного типа ресурса (oVirt) и выбранного ресурса (виртуальной машины) появится в списке правил.

| 🗣 Ru Backup             |                        |               |                 |                           |                                       |            |                 |      |   | 企    | 8 🐵      |
|-------------------------|------------------------|---------------|-----------------|---------------------------|---------------------------------------|------------|-----------------|------|---|------|----------|
| 9                       | ÷                      |               |                 | Добави                    | гь правило глобального расписания     |            |                 |      |   | V nr | оименить |
| 🔠 Панель мониторинга    |                        |               |                 | Правила слобали           | NOTO DECRICENTIA                      |            |                 |      |   |      |          |
| 🖵 Объекты               |                        |               |                 | правила глобаль           | ного расписания                       |            |                 |      |   |      |          |
| 🗐 Стратегии             |                        | Пар           | раметры правила |                           | Дополнит                              | тельные па | раметры правила |      |   |      |          |
| 🗐 Глобальное расписание | Название правила       |               |                 |                           | Ёмкость хранилища                     | Inf        |                 | Гб - |   |      |          |
| С Удалённая репликация  | Клиент г               | node10 (806aa | cefc80e3900)    | ~                         | Ёмкость хранилища клиента             | Inf        |                 | Гб - |   |      |          |
| Репозиторий             | Тип ресурса            | oVirt         |                 | × •                       | Приоритет                             | 100        |                 |      | + |      |          |
|                         | Pecypc *               |               |                 |                           | Защитное преобразование               | noc        | rypt            |      | ~ |      |          |
|                         | Тип РК                 | Толная        |                 | ~                         | Скрипт при нормальном выполнен        | ии Пут     |                 |      |   |      |          |
| Серверы киваскир        |                        |               |                 |                           | Скрипт при выполнении с ошибкам       | ми Пут     |                 |      |   |      |          |
| 🛏 Журналы               |                        |               |                 |                           | Скрипт при восстановлении             |            |                 |      |   |      |          |
| (3) Администрирование   |                        |               |                 | Добавит<br>Шаблон глобаль | ь правило в шаблон<br>ного расписания |            |                 |      |   |      |          |
|                         |                        |               | Настройки       |                           |                                       | Распис     | ание            |      |   |      |          |
|                         | Включить после создани | 4.9           |                 |                           | Выбрано: крон-выражение 0 0 1 * *     | *          |                 |      |   |      |          |
|                         | Пул                    | Defa          | ult             | ~                         | Периодический запуск                  |            |                 |      |   |      |          |
|                         | Начало периода действи | ия 04.04      | 4.2024 10:03    | 6                         | Минута                                |            | 0               |      | + |      |          |
|                         | Окончание периода дей  | ствия 04.04   | 4.2025 10:03    | 6                         | Час                                   |            | 0               |      | + |      |          |
|                         |                        |               |                 |                           | День месяца                           |            | 1               |      | + |      | 0        |
|                         |                        |               |                 |                           | Месяц                                 |            |                 |      |   |      | Ū.       |
|                         |                        |               |                 |                           | День недели                           |            |                 |      |   |      |          |
|                         |                        |               | Проверка        |                           |                                       | Срок хра   | нения           |      |   |      |          |
|                         | Проверка резервных ког | пий каждые    |                 |                           | Хранить резервные копии в течени      | ие         |                 |      |   |      |          |
| රී rubackup@10.177.32.5 | 1                      |               | + + Me          | сяцев 🗸                   | 1                                     |            | + Лет           |      | ~ |      | Ŧ        |

Рисунок 14

6. Нажмите на кнопку «Применить» в правом-верхнем углу для завершения настройки и создания правила.

Вновь созданное правило будет иметь статус *run*. Если необходимо создать правило, которое пока не должно порождать задач резервного копирования, нужно убрать отметку «**Включить после создания**».

При создании задачи RuBackup она появляется в главной очереди задач. Отслеживать исполнение правил может как администратор, с помощью RBM или утилит командной строки, так и клиент при помощи RBC или утилиты командной строки rb\_tasks.

После успешного завершения резервного копирования резервная копия будет размещена в хранилище резервных копий, а информация о ней будет размещена в репозитории RuBackup.

### Срочное резервное копирование

В случае необходимости срочного резервного копирования созданного правила глобального расписания, следует вызвать правой кнопкой мыши контекстное меню «Выполнить» (рисунок 15):

| 🗣 RuBackup              |                      |    |                            |         |         |                              |                     |          |                  |            |       |             |
|-------------------------|----------------------|----|----------------------------|---------|---------|------------------------------|---------------------|----------|------------------|------------|-------|-------------|
| <u>e</u>                | Поиск                | За | дачи Правила Правила ст    | ратегии | Репо    | озиторий Удалённая репликаци | ия План восстановле | ения     |                  |            |       |             |
| 🖵 Объекты               | akaz-ThinkPad-E15-Ge | Ξp | обавить 🗇 Клонировать 🗹    | Редакти | ровать  | Пропускная способность       | Копировать в пул 📘  | Таблицы  | 🛅 Удалить   🗈    | Выполнить  | Зап   | устить      |
| 🗊 Стратегии             |                      | ID | Имя глобального расписания | Статус  | с ID кл | иента. Имя клиента           | HWID                | Имя пула | Ёмкость хранилиц | ца, Гб мин | н час | день месяца |
| 🗏 Глобальное расписание |                      | 1  | Full_backup_test           | wait    | 2       | akaz-ThinkPad-E15-Gen-2      | f299933b4335c310    | Default  | 0                | 0          | 0     | 1           |
| 🖸 Удалённая репликация  |                      |    |                            |         |         | Добавить                     |                     |          |                  |            |       |             |
| 🕞 Репозиторий           |                      |    |                            |         |         | Клонировать                  |                     |          |                  |            |       |             |
| 🛙 Очередь задач         |                      |    |                            |         |         | Редактировать                |                     |          |                  |            |       |             |
| 🗄 Серверы RuBackup      |                      |    |                            |         |         | Пропускная способность       |                     |          |                  |            |       |             |
| 🖼 Журналы               |                      |    |                            |         |         | Копировать в пул             |                     |          |                  |            |       |             |
| & Администрирование     |                      |    |                            |         |         | Запустить                    |                     |          |                  |            |       |             |
|                         |                      |    |                            |         |         | Таблицы                      |                     |          |                  |            |       |             |
|                         |                      |    |                            |         |         | Выполнить                    |                     |          |                  |            |       |             |
|                         |                      |    |                            |         |         | Удалить                      |                     |          |                  |            |       |             |

Рисунок 15

Проверить ход выполнения резервного копирования можно в окне «Очередь задач» (рисунок 16).

| 🗲 Ru Backup             |     |              |                           |           |             |                                      |            |              |               |          |        | 金               | 8 @   |
|-------------------------|-----|--------------|---------------------------|-----------|-------------|--------------------------------------|------------|--------------|---------------|----------|--------|-----------------|-------|
| ⊆                       | м н |              |                           | 🗐 Удалить | ~           |                                      |            |              |               |          |        |                 | > 🖽   |
| 88 Панель мониторинга   | ID  | Тип          | Имя клиента               | Статус    | Тип ресурса | Ресурс                               | ID правила | ID стратегии | ID репликации | Имя пула | Тип РК | Создано         |       |
| 🖵 Объекты               | 2   | Verify       | System                    | 0%        | oVirt       | 89f957a2-503c-4f44-bb55-ede439d92079 | 0          | 0            | 0             | Default  | full   | 2024.03.21 13:5 | 52:31 |
| 🗐 Стратегии             | 1   | васкир дюраї | zvirt-nostz.rubackup.test | 0%        | ovin        | 99192795-202C-4144-0022-606429092079 | U          | 0            | 0             | Delault  | Tuli   | 2024.03.21 13:4 | +1:50 |
| 🗐 Глобальное расписание |     |              |                           |           |             |                                      |            |              |               |          |        |                 |       |
| 🕑 Удалённая репликация  |     |              |                           |           |             |                                      |            |              |               |          |        |                 |       |
| 😫 Репозиторий           |     |              |                           |           |             |                                      |            |              |               |          |        |                 |       |
| 🗐 Очередь задач         |     |              |                           |           |             |                                      |            |              |               |          |        |                 |       |
| 🗄 Серверы RuBackup      |     |              |                           |           |             |                                      |            |              |               |          |        |                 |       |
| 🛏 Журналы               |     |              |                           |           |             |                                      |            |              |               |          |        |                 |       |
| 🔏 Администрирование     |     |              |                           |           |             |                                      |            |              |               |          |        |                 |       |
|                         |     |              |                           |           |             |                                      |            |              |               |          |        |                 |       |
|                         |     |              |                           |           |             |                                      |            |              |               |          |        |                 |       |
|                         |     |              |                           |           |             |                                      |            |              |               |          |        |                 |       |
|                         |     |              |                           |           |             |                                      |            |              |               |          |        |                 |       |
|                         |     |              |                           |           |             |                                      |            |              |               |          |        |                 |       |
|                         |     |              |                           |           |             |                                      |            |              |               |          |        |                 |       |
|                         |     |              |                           |           |             |                                      |            |              |               |          |        |                 |       |
|                         |     |              |                           |           |             |                                      |            |              |               |          |        |                 | 6     |
|                         |     |              |                           |           |             |                                      |            |              |               |          |        |                 | Ľ     |
|                         |     |              |                           |           |             |                                      |            |              |               |          |        |                 |       |
|                         |     |              |                           |           |             |                                      |            |              |               |          |        |                 |       |
|                         |     |              |                           |           |             |                                      |            |              |               |          |        |                 |       |
|                         |     |              |                           |           |             |                                      |            |              |               |          |        |                 |       |

Рисунок 16

При успешном завершении резервного копирования соответствующая задача перейдет в статус «**Done** (рисунок 17):

| 💃 Ru Backup             |    |               |                           |           |             |                                      |            |              |               |          |          | <u>\$</u> 8 @       |   |
|-------------------------|----|---------------|---------------------------|-----------|-------------|--------------------------------------|------------|--------------|---------------|----------|----------|---------------------|---|
| Œ                       |    |               |                           | 📋 Удалить | ~           |                                      |            |              |               |          |          | < > 8               | - |
| Панель мониторинга      | ID | Тип           | Имя клиента               | Статус    | Тип ресурса | Ресурс                               | ID правила | ID стратегии | ID репликации | Имя пула | а Тип РК | Создано             | 1 |
| 🖵 Объекты               | 2  | Verify        | System                    | Done      | oVirt       | 89f957a2-503c-4f44-bb55-ede439d92079 | 0          | 0            | 0             | Default  | full     | 2024.03.21 13:52:31 |   |
| 🗐 Стратегии             | 1  | Backup global | zvirt-host2.rubackup.test | Done      | oVirt       | 89f957a2-503c-4f44-bb55-ede439d92079 | 0          | 0            | 0             | Default  | full     | 2024.03.21 13:41:50 |   |
| 🗐 Глобальное расписание |    |               |                           |           |             |                                      |            |              |               |          |          |                     |   |
| 🖸 Удалённая репликация  |    |               |                           |           |             |                                      |            |              |               |          |          |                     |   |
| 🗎 Репозиторий           |    |               |                           |           |             |                                      |            |              |               |          |          |                     |   |
| 🔄 Очередь задач         |    |               |                           |           |             |                                      |            |              |               |          |          |                     |   |
| 🗄 Серверы RuBackup      |    |               |                           |           |             |                                      |            |              |               |          |          |                     |   |
| 🖃 Журналы               |    |               |                           |           |             |                                      |            |              |               |          |          |                     |   |
| 🔏 Администрирование     |    |               |                           |           |             |                                      |            |              |               |          |          |                     |   |
|                         |    |               |                           |           |             |                                      |            |              |               |          |          |                     |   |
|                         |    |               |                           |           |             |                                      |            |              |               |          |          |                     |   |
|                         |    |               |                           |           |             |                                      |            |              |               |          |          |                     |   |
|                         |    |               |                           |           |             |                                      |            |              |               |          |          |                     |   |
|                         |    |               |                           |           |             |                                      |            |              |               |          |          |                     |   |
|                         |    |               |                           |           |             |                                      |            |              |               |          |          |                     |   |
|                         |    |               |                           |           |             |                                      |            |              |               |          |          |                     |   |
|                         |    |               |                           |           |             |                                      |            |              |               |          |          |                     |   |
|                         |    |               |                           |           |             |                                      |            |              |               |          |          |                     | 2 |
|                         |    |               |                           |           |             |                                      |            |              |               |          |          |                     |   |
|                         |    |               |                           |           |             |                                      |            |              |               |          |          |                     |   |
|                         |    |               |                           |           |             |                                      |            |              |               |          |          |                     |   |
|                         |    |               |                           |           |             |                                      |            |              |               |          |          |                     |   |

Рисунок 17

#### Централизованное восстановление резервных копий

Система резервного копирования RuBackup предусматривает возможность восстановления резервных копий как со стороны клиента системы, так и со стороны администратора СРК. В тех случаях, когда централизованное восстановление резервных копий не желательно, например когда восстановление данных является зоной ответственности владельца клиентской системы, эта функциональность может быть отключена на клиенте (см. «Руководство системного администратора RuBackup»).

В тех случаях, когда централизованное восстановление на клиенте доступно, то его можно инициировать, вызвав правой кнопкой мыши контекстное меню «Восстановить» (рисунок 18):

| 🗣 RuBackup              |                        |                   |                   |             |                  |                              |                  |                    |          | 金      | 8 🐵      |
|-------------------------|------------------------|-------------------|-------------------|-------------|------------------|------------------------------|------------------|--------------------|----------|--------|----------|
| <u> </u>                | 🖻 Восстановить 🔯 Прове | рить 🗍 Копировать | Переместить       | 🗂 Хранить д | о 🛅 Удалить      | Экспорт РК                   |                  |                    |          |        | < > 🖽    |
| 88 Панель мониторинга   | ID Ссылка Тип задачи   | Статус проверки   | Имя хоста         | Ти          | п ресурса Ресурс |                              | Название правила | Название стратегии | Имя пула | Тип РК | Защитное |
| 🖵 Объекты               | Восстановить           | al (Trusted)      | zvirt-host2.rubac | kup.test oV | rt 89f957a2      | -503c-4f44-bb55-ede439d92079 | No name          | No name            | Default  | full   | nocrypt  |
| 🗐 Стратегии             | Проверить              |                   |                   |             |                  |                              |                  |                    |          |        |          |
| 🗐 Глобальное расписание | Копировать             |                   |                   |             |                  |                              |                  |                    |          |        |          |
| С Удалённая репликация  | Переместить            |                   |                   |             |                  |                              |                  |                    |          |        |          |
| 😫 Репозиторий           | Хранить до             |                   |                   |             |                  |                              |                  |                    |          |        |          |
| 🔄 Очередь задач         | Удалить                |                   |                   |             |                  |                              |                  |                    |          |        |          |
| 🗄 Серверы RuBackup      | Перейти к              |                   |                   |             |                  |                              |                  |                    |          |        |          |
| 🔄 Журналы               |                        |                   |                   |             |                  |                              |                  |                    |          |        |          |
| 🔏 Администрирование     |                        |                   |                   |             |                  |                              |                  |                    |          |        |          |
|                         |                        |                   |                   |             |                  |                              |                  |                    |          |        |          |
|                         |                        |                   |                   |             |                  |                              |                  |                    |          |        |          |
|                         |                        |                   |                   |             |                  |                              |                  |                    |          |        |          |
|                         |                        |                   |                   |             |                  |                              |                  |                    |          |        |          |
|                         |                        |                   |                   |             |                  |                              |                  |                    |          |        |          |
|                         |                        |                   |                   |             |                  |                              |                  |                    |          |        |          |
|                         |                        |                   |                   |             |                  |                              |                  |                    |          |        |          |
|                         |                        |                   |                   |             |                  |                              |                  |                    |          |        |          |
|                         |                        |                   |                   |             |                  |                              |                  |                    |          |        |          |
|                         |                        |                   |                   |             |                  |                              |                  |                    |          |        |          |
|                         |                        |                   |                   |             |                  |                              |                  |                    |          |        |          |
|                         |                        |                   |                   |             |                  |                              |                  |                    |          |        |          |
|                         |                        |                   |                   |             |                  |                              |                  |                    |          |        |          |

#### Рисунок 18

В окне централизованного восстановления можно увидеть основные параметры резервной копии и определить каталог распаковки (19). Объем каталога распаковки должен быть на 10% больше объема виртуальных машин, одновременное восстановление которых будет выполняться.

| 🗣 Ru Backup             |                                                                 |                                                                                                |                               |   | 企    | 8 @     |
|-------------------------|-----------------------------------------------------------------|------------------------------------------------------------------------------------------------|-------------------------------|---|------|---------|
| ⊆                       | ÷                                                               | Цен                                                                                            | нтрализованное восстановление |   | 🗸 Пр | именить |
| 🔠 Панель мониторинга    |                                                                 | Информация о                                                                                   | резервной копии               |   |      |         |
| 🖵 Объекты               | Имя хоста:                                                      | zvirt-host2.rubackup.test<br>3f86abb125dc28e9<br>oVirt<br>89f957a2-503c-4f44-bb55-ede439d92079 |                               |   |      | - 1     |
| 🗐 Стратегии             | HWID:                                                           |                                                                                                |                               |   |      | - 1     |
| 🗐 Глобальное расписание | Тип ресурса:                                                    |                                                                                                |                               |   |      | - 1     |
| 🖸 Удалённая репликация  | Pecypc:                                                         |                                                                                                |                               |   |      | - 1     |
| 😫 Репозиторий           | Пул:                                                            | Default                                                                                        |                               |   | - 1  |         |
| 🗊 Очередь задач         | Тип РК:                                                         | full<br>2024.03.21 13:42:57                                                                    |                               |   |      | - 1     |
| 🖽 Серверы ВиВаскир      | Создано:                                                        |                                                                                                |                               |   |      | - 1     |
|                         | Восстановить цепочку:                                           | 1                                                                                              |                               |   | - 1  |         |
| м журналы               | Имя правила:                                                    |                                                                                                |                               |   | - 1  |         |
| 🚡 Администрирование     | Статус РК:                                                      | Trusted                                                                                        |                               |   | - 1  |         |
|                         |                                                                 | Место вос                                                                                      | становления                   |   |      | - 1     |
|                         | Восстановить на клиента                                         | :                                                                                              | zvirt-host2.rubackup.test     | ~ |      | - 1     |
| HWID:                   |                                                                 |                                                                                                |                               | ~ |      | - 1     |
|                         | Каталог распаковки: * 🕥<br>Параметры восстановления для модуля: |                                                                                                |                               |   |      |         |
|                         |                                                                 |                                                                                                |                               |   |      |         |
|                         | Восстановить на целевом                                         | pecypce: 🛈                                                                                     |                               |   |      |         |

#### Рисунок 19

В случае восстановления виртуальной машины из резервной копии будет выполнена проверка наличия в среде виртуализации виртуальной машины с таким же именем, как у восстанавливаемой. Если такой виртуальной машины нет, то будет произведено восстановление с оригинальным именем. Если виртуальная машина с таким именем уже есть, то к имени виртуальной машины будет добавлен цифровой постфикс. Для восстановления на платформе активируйте переключатель «Восстановить на целевом ресурсе». В том случае, если необходимо восстановить резервную копию в локальный каталог на клиенте без развертывания виртуальной машины в среде виртуализации, выключите этот переключатель.

Убедитесь в том, что у пользователя vdsm имеются права на внесение изменений в каталоге, в который производится распаковка, например, /rubackup-tmp. Из консоли на клиенте выполните команду:

chown -R vdsm:kvm /rubackup-tmp

Проверить ход выполнения восстановления резервной копии можно в окне «Очередь задач».

Успешный запуск восстановленной виртуальной машины можно проконтролировать в среде виртуализации zVirt. При успешном запуске виртуальная машина будет в статусе online.

## Восстановление со стороны клиента

В случае необходимости восстановления резервной копии со стороны клиента вы можете воспользоваться утилитой командной строки rb\_archives:

Просмотр списка доступных резервных копий:

| [root@ovirt-node1 ~]# rb_archives |        |                                      |               |             |                        |         |        |              |  |  |  |  |
|-----------------------------------|--------|--------------------------------------|---------------|-------------|------------------------|---------|--------|--------------|--|--|--|--|
| Id                                | Ref ID | Resource                             | Resource type | Backup type | Created                | Crypto  | Signed | Status       |  |  |  |  |
|                                   | +      |                                      | +             | +           | +                      | +       |        | +            |  |  |  |  |
| 9468                              | 1      | e6ce65ea-8b3d-45ae-bfd7-21bdf9d2e5cb | oVirt         | full        | 2022-06-08 16:29:47+03 | nocrypt | True   | Not Verified |  |  |  |  |
| 9469                              | 1      | e6ce65ea-8b3d-45ae-bfd7-21bdf9d2e5cb | oVirt         | full        | 2022-06-08 20:40:43+03 | nocrypt | True   | Not Verified |  |  |  |  |
| 9471                              |        | e6ce65ea-8b3d-45ae-bfd7-21bdf9d2e5cb | oVirt         | full        | 2022-06-09 16:14:02+03 | nocrypt | True   | Not Verified |  |  |  |  |

Запрос на восстановление резервной копии:

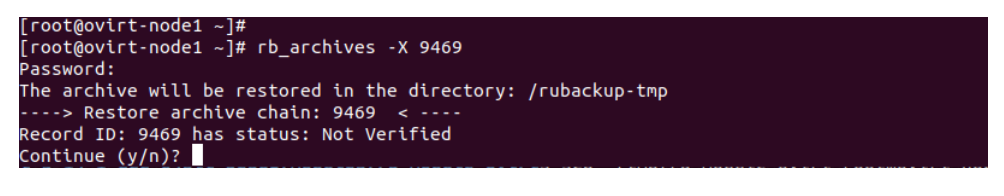

После создания каталога для распаковки резервной копии, например, /rubackup-tmp, необходимо обеспечить пользователю vdsm возможность делать изменения внутри данного каталога:

chown -R vdsm:kvm /rubackup-tmp

В том случае, если резервная копия должна быть развернута, т. е. необходимо восстановить виртуальную машину в среду виртуализации, то необходимо использовать опцию -х, в том случае когда требуется восстановить резервную копию в локальном каталоге клиента без развертывания, нужно использовать опцию -Х.